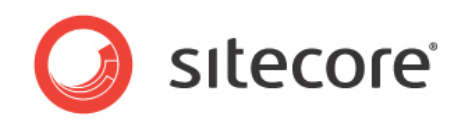

Installation guide for administrators and developers

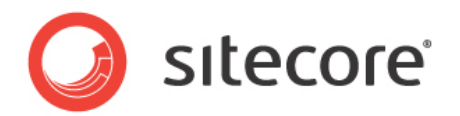

### **Table of Contents**

| Chapte | r 1 Introduction                                           | 2  |
|--------|------------------------------------------------------------|----|
| 1.1    | Preparing to Install Sitecore Ecommerce Enterprise Edition | 2  |
| 1.2    | Required Installation Components                           | 2  |
| 1.3    | Sitecore Ecommerce Enterprise Edition Server Requirements  | 2  |
| Chapte | r 2 Using the Nicam Demo Installation Program              | 3  |
| 2.1    | Sitecore Nicam Demo Site Installation Procedure            | 3  |
| Chapte | r 3 Enterprise Commerce Installation and Configuration     | 7  |
| 3.1    | Prepare to Install Enterprise Commerce Components          | 7  |
| 3.2    | Install Enterprise Commerce Database                       | 7  |
| 3.3    | Install Enterprise Commerce Management Console             | 10 |
| 3.4    | Connect Enterprise Commerce Management Console to Database | 13 |
| Chapte | r 4 Enterprise Commerce Management Console                 | 16 |
| 4.1    | Access the Enterprise Commerce Management Console          | 16 |
| 4.2    | Validate the Enteprise Commerce Installation               | 17 |

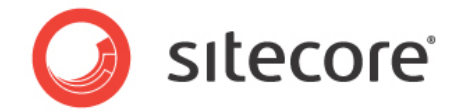

### Chapter 1 Introduction

This document describes the installation process for Sitecore Ecommerce Enterprise Edition and the Nicam Demo site. This document assumes that the web server and the database server are the same machine.

The installation of the Nicam Demo site is distributed as an executable installation program. This program contains an installation wizard which will guide the user through the installation process.

After the Nicam Demo site has been installed, the Enterprise Ecommerce Management Console and its database will need to be manually installed and configured. This document details the installation and configuration of these components at length.

#### 1.1 Preparing to Install Sitecore Ecommerce Enterprise Edition

Before attempting to install Sitecore Ecommerce Enterprise Edition and its components, the user should determine the following:

- Site name
- Target installation file system root, for instance C:\inetpub\wwwroot\SiteName
- Database Server
- Location of Sitecore Ecommerce Enterprise Edition license file
- Administrative access to computers and databases
- Meet minimum server hardware and software requirements for Sitecore 6 and Ecommerce Enterprise Edition
   Note: More information regarding the hardware and software requirements

for servers running Sitecore 6 is available through the Sitecore Developer Network

#### **1.2 Required Installation Components**

- License.xml Sitecore License file
- NicamDemo\_v.1.0.4rev.090728.exe Nicam Demo site executable installer
- **SitecoreEnterpriseCommerceInstall.zip** Sitecore Ecommerce Enterprise Edition database and Management Console installation package

#### 1.3 Sitecore Ecommerce Enterprise Edition Server Requirements

In addition to meeting the hardware and software requirements for Sitecore 6, the Sitecore Ecommerce Enterprise Edition server requires:

- Microsoft SQL Server 2005 or 2008
- IIS application pool must be set to allow 32-bit applications
- Microsoft JET engine for Excel integration (export/import)
- 32-bit SQL Server SMO for executing integration queries
- Adobe Flash

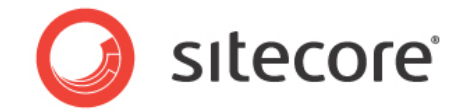

### Chapter 2 Using the Nicam Demo Installation Program

The Nicam Demo Installation program will install the server components of Sitecore CMS and the Nicam Demo site. The installation wizard will walk the user through this process. Instructions for the Nicam Demo Installation program are provided below.

#### 2.1 Sitecore Nicam Demo Site Installation Procedure

- 1. Launch the NicamDemo\_v.1.0.4rev.090728.exe file to begin the Sitecore Nicam Demo site installation process
- 2. The Sitecore Nicam Demo installer will extract its installation components to the C:\Temp directory:
  - Data1.cab
  - Setup.exe
  - Sitecore.msi

| Sitecore Nicam | Demo Installation                                                                                                    | X |
|----------------|----------------------------------------------------------------------------------------------------|---|
| SILECORE       | Extracting Data1 cab                                                                                                    |   |
|                | Destination folder  Therein  Binase  Binase Binase Binase B | ] |
|                | Install                                                                                                    |   |

- 3. After the installation components have been extracted, the installation wizard for the Sitecore Nicam Demo will automatically launch
- 4. At the **Welcome to the installation wizard for Sitecore Nicam Demo** screen, click the **Next** button
- 5. The **Sitecore License Agreement** will display, read the license agreement and select the "I accept the terms in the license agreement" radio button. Click the **Next** button to continue.

| Sitecore® Nicam Demo - Installation<br>License Agreement<br>Please read the following license agreement carefully.                                                                                                    | X                                           |
|----------------------------------------------------------------------------------------------------|---------------------------------------------|
| Sitecore License Agreement                                                                                                    |                                             |
| LICENSEE'S USE OF THE SITECORE SOFTWARE IS SU<br>LICENSEE'S FULL ACCEPTANCE OF THE TERMS, CO<br>DISCLAIMERS AND LICENSE RESTRICTIONS SET FORTH<br>AGREEMENT.                                                                  | IBJECT TO<br>NUTIONS,<br>I IN THIS          |
| <ol> <li>License Grant: Upon payment in full of the license fee, Lice<br/>licensee a non-exclusive, perpetual, non-transferable, non-assig<br/>sublicensable license, without time limitations, to use the Sitecor</li> </ol> | nsor grants<br>nable, non-<br>re Sottware.▼ |
| $\cap$ 1 accept the terms in the license agreement $\subset$ 1 go not accept the terms in the license agreement                                                                                                    | Print                                       |
| < <u>R</u> ark <u>N</u> ext >                                                                                                    | Cancel                                      |

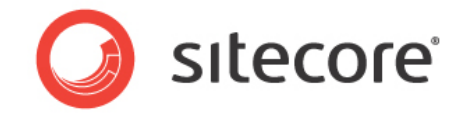

- 6. The installation wizard will verify that the required components have been installed.
  - a. Ensure that the "Register ASP.NET 2.0 component in IIS" checkbox has been checked
  - b. Click the Next button to continue

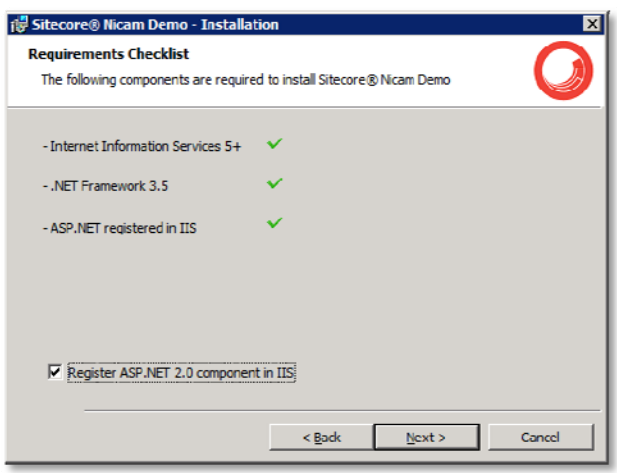

- 7. The user will be prompted to provide the location for their Sitecore license file
  - a. Click the Browse button to open the Select File dialog window
  - b. Within the Select file dialog window, locate and select the Sitecore License.xml file
  - Click the **Open** button to choose the file and return to the License File screen – the path to the License.xml will now display in the License File screen
  - d. Click the Next button to continue
- Within the Sitecore Nicam Demo Website Name screen, enter the name that will be used for the Nicam Demo website. This name is at the discretion of the user, but either the default value or "NicamDemo" are sufficient. Click the Next button to continue.

| 😽 Sitecore® Nicam Demo - Installa                                                                         | ntion 🛛                                                                         |
|----------------------------------------------------------------------------------------------------|---------------------------------------------------------------------------------|
| Sitecore® Nicam Demo Website I<br>There could be several websites insta<br>unique name for this instance. | Name<br>alled on one machine. Please provide a                                  |
| Website name:                                                                                             | NicamDemo                                                                       |
| NOTE: This name serves to identify th<br>It becomes default hostname of                                   | e current instance of the application being installed.<br>of the IIS 6 website. |
|                                                                                                    |                                                                                 |
|                                                                                                    |                                                                                 |
|                                                                                                    | < <u>Bark Next</u> > Canrel                                                     |

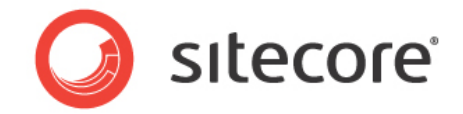

 The Destination Folder window displays the destination under which the Nicam Demo site will be installed. By default, the destination is *C:\Inetpub\wwwroot\{SiteName}* where *{SiteName}* is the name of the site specified in Step 8. Click the Next button to continue.

| Gitecore | Nicam Demo - Installation     Installation     Installation     Installation     Install to this folder, or dick Change to install to a different folder. |
|----------|----------------------------------------------------------------------------------------------------|
| <b>-</b> | Install Sitecore ® Nicam Demo to:<br>C: \[Inetpub]wwwroot  \licamDemo\<br>                                                                                |
| -        | < <u>Bark Next&gt;</u> Carrel                                                                                                    |

- 10. Within the **Choose IIS Site** screen:
  - a. Ensure that the Create new IIS site checkbox is checked
  - b. Check the Append hostname to the Hosts file checkbox
  - c. Click the Next button to continue

| Sitecore® Nicam Demo - Installation                                                                | ×        |
|----------------------------------------------------------------------------------------------------|----------|
| Choose IIS site                                                                                    |          |
| Choose or create a site to install new Sitecore instance                                           | I        |
|                                                                                                    |          |
| Create new IIS site                                                                                |          |
| Select the IIS eite to install Sitecore:                                                           |          |
| Default Web Site                                                                                   |          |
| Important: If you choose the existing site, you are responsible for the correct site configuration |          |
| $\overline{\mathbf{v}}$ Set have directory of the selected site to the installation directory      |          |
| ♥ Nppend hostname to Hosts file (necessary to run the application after the insta                  | llation) |
|                                                                                                    |          |
| < <u>B</u> ack <u>N</u> ext >                                                                      | Cancel   |

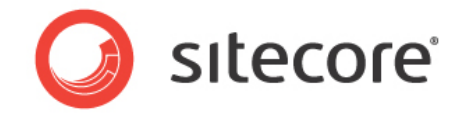

#### 11. In the **Database Server** screen:

- a. Use the Database Server dropdown menu to select (local)
- b. Select the Server authentication using the Login ID password below radio button
- c. Enter a Login ID and Password in the appropriate fields for a SQL user with the necessary credentials (The sa account is sufficient)
- d. Click the Next button to continue

| Sitecore® Nicam Demo - Installation                                                                                                    |
|----------------------------------------------------------------------------------------------------|
| Database Server                                                                                                    |
| Select database server and authentication method                                                                                                    |
| Select the database server to install to from the list below or click Browse to see a list of all<br>database servers. You can also specify the way to authenticate your login using your current<br>credentials or a SQL Login ID and Password. |
| Database Server:                                                                                                    |
| (local) Browse                                                                                                    |
| Connect using:                                                                                                    |
| C Windows authentication credentials of current user                                                                                                    |
| Server authentication using the Login ID and password below                                                                                                    |
| Login ID: sa                                                                                                    |
| Password:                                                                                                    |
|                                                                                                    |
| < <u>R</u> ark <u>N</u> ext > Cancel                                                                                                    |

12. The **Ready to Install Sitecore Nicam Demo** screen will display. Verify that the previously selected License file path, Website name, Destination directory and Database entries are correct. Click the **Install** button to begin the installation.

| 🚏 Sitecore® Nicam Demo - Installation 🛛 🔀                                                  |
|--------------------------------------------------------------------------------------------|
| Keady to Install Sitecore® Nicam Demo           The wizard is ready to begin installation. |
| Please review your choices and select Install to complete the installation.                |
| License file path: C:\icense.xml                                                           |
| Website name: NicamDemo                                                                    |
| Destination drectory: C:\Inetpub\www.root\NicamDemo\                                       |
| Database: Nicrosoft SQL Server                                                             |
|                                                                                            |
|                                                                                            |
|                                                                                            |
|                                                                                            |
| < Back Instal Cancel                                                                       |

- 13. The Sitecore Nicam Demo site will now install
- 14. When the installation process has completed, the **Installation Completed** screen will display.
  - a. Select the Launch Nicam Demo checkbox
  - b. Click the Finish button to close the installer and launch the Nicam Demo

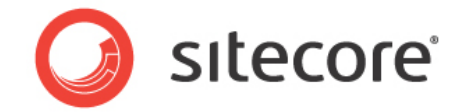

## Chapter 3 Enterprise Commerce Installation and Configuration

After Sitecore and the Nicam Demo site have been installed, the Sitecore Enterprise Commerce database and management console will need to be installed and configured. The step-by-step procedure below will walk the user through this process.

### 3.1 Prepare to Install Enterprise Commerce Components

- 1. Locate and open the *SitecoreEnterpriseCommerceInstall.zip* file
- 2. Extract the SitecoreEnterpriseCommerceInstall directory from the ZIP file to C:\temp
- 3. A *C:\temp\SitecoreEnterpriseCommerceInstall* should now exist containing the Enterprise Commerce components

#### 3.2 Install Enterprise Commerce Database

 Within the C:\temp\SitecoreEnterpriseCommerceInstall directory that was created in Section 3.1 Step 1, open Sitecore\_EnterpriseCommerceDB.zip and extract its contents to C:\Program Files\Wicrosoft SQL Server\WSSQL10.MSSQLSERVER\WSSQL\DATA

| 📔 DATA                                                 |                                    | -                                          |   |
|--------------------------------------------------------|------------------------------------|--------------------------------------------|---|
| 🔄 🕞 🖟 🗕 MSSQL 10.                                      | .MSSQLSERVER + MSSQL + DATA        | 👻 🄄 Search                                 |   |
| <u> Tile E</u> dit <u>V</u> iew <u>T</u> ools <u>I</u> | <u>l</u> elp                       |                                            |   |
| 🕒 Organize 🔻 📗 Views                                   | •                                  |                                            | 0 |
| Favorite Links                                         | Name                               | Date modified     Type     Size     Tags   | - |
|                                                        | [ master.mdf                       | 11/18/2010 3:46 SQL Server Data 4,096 KB   |   |
| Documents                                              | 💕 mastiog.idf                      | 11/18/2010 3:46 SQL Server Data 1,024 KB   |   |
| E Pictures                                             | 📴 model.mdf                        | 11/18/2010 3:46 SQL Server Data 1,280 KB   |   |
| Nusic 1                                                | 📴 modellog.ldf                     | 11/18/2010 3:46 SQL Server Data 512 KB     |   |
| Recently Channed                                       | 厚 MSDBData.mdf                     | 11/18/2010 3:46 SQL Server Data 10,752 KB  |   |
|                                                        | 📴 MSDBLog.ldf                      | 11/18/2010 3:46 SQL Server Data 512 KB     |   |
| 2 Searches                                             | 📴 ReportServer.mdf                 | 11/18/2010 3:46 SQL Server Data 3,328 KB   |   |
| Jublic Public                                          | ReportServer_log.LDF               | 11/18/2010 3:46 SQL Server Data 6,272 KB   |   |
|                                                        | 📴 ReportServerTempDB.mdf           | 11/18/2010 3:46 SQL Server Data 2,304 KB   |   |
|                                                        | ReportServerTempDB_log.LDF         | 11/18/2010 3:46 SQL Server Data 768 KB     |   |
|                                                        | Sitecore_EnterpriseCommerce_log.ld | f 11/15/2010 11:2 SQL Server Data 1,024 KB |   |
|                                                        | Faitecore_EnterpriseCommerce.mdf   | 11/15/2010 11:2 SQL Server Data 11,968 KB  |   |
|                                                        | 📴 tempdb.mdf                       | 11/18/2010 4:06 SQL Server Data 8,192 KB   |   |
| Folders ^                                              | 📴 templog.ldf                      | 11/18/2010 4:20 SQL Server Data 768 KB     |   |

- 2. Launch the SQL Server Management Studio and connect to the local database server as a user with administrative privileges
- 3. Within the Object Explorer, right-click on Databases and select Attach

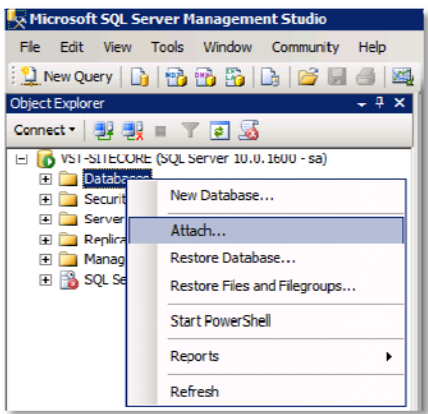

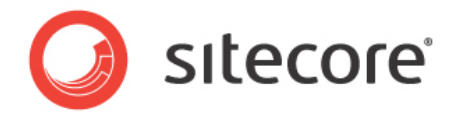

- 4. Under the Databases to attach section, click the Add button
- Within the Locate Database Files folder tree, navigate to C:\Program Files\Wicrosoft SQL Server\WSSQL10.MSSQLSERVER\WSSQL\DATA and select Sitecore\_EnterpriseCommerce.mdf and click the OK button

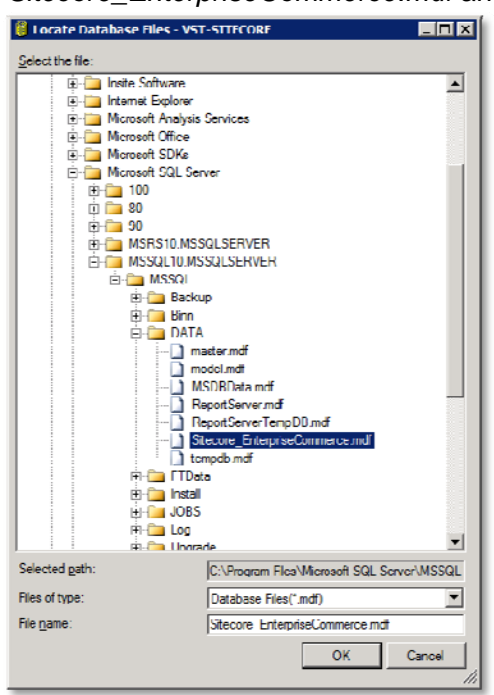

6. In the Attach Databases window, Click the **OK** button

| Attach Databases                                                                  |                        |                |              |                 |             |          |               |
|-----------------------------------------------------------------------------------|------------------------|----------------|--------------|-----------------|-------------|----------|---------------|
| Selecta page                                                                      | 🖾 Script 🔹 🚺 Help      |                |              |                 |             |          |               |
|                                                                                   | Databases to attach:   |                |              |                 |             |          |               |
|                                                                                   | MDF Hile Location      | n Da           | tabace       | Attach Ae       | Owner       | Statue   | Meesage       |
|                                                                                   | C:\l'rogram Liles      | VMi 58         | ecore        | Sitecore        | 50          |          |               |
|                                                                                   |                        | _              |              |                 |             |          |               |
|                                                                                   |                        |                |              |                 |             |          |               |
|                                                                                   |                        |                |              |                 |             |          |               |
|                                                                                   |                        |                |              |                 |             |          |               |
|                                                                                   |                        |                |              |                 |             |          |               |
|                                                                                   |                        |                |              |                 |             |          |               |
|                                                                                   |                        |                |              |                 |             |          |               |
|                                                                                   |                        |                |              |                 |             |          |               |
|                                                                                   |                        |                |              |                 |             | <b>.</b> |               |
|                                                                                   |                        |                |              |                 | <u>A</u> dd |          | <u>Semove</u> |
|                                                                                   | "Sitecore_EnterpriseCo | ommerce" datab | ase details: |                 |             |          |               |
|                                                                                   | Onginal File Name      | File Type      | Current F    | File Path       | N           | lessage  |               |
| Connection                                                                        | Sitecore_Enterprise    | Data           | C:\Progr     | ram Files\Miero | I3 <u></u>  |          |               |
| Secure                                                                            | Silecore_Enterprise    | Log            | C.\Piog      | am Files Micro  | IS          |          |               |
| VST-SITECORE                                                                      |                        |                |              |                 |             |          |               |
|                                                                                   |                        |                |              |                 |             |          |               |
| Connection:                                                                       |                        |                |              |                 |             |          |               |
| Connection:<br>sa                                                                 |                        |                |              |                 |             |          |               |
| Connection:<br>sa<br>www.connection.properties                                    |                        |                |              |                 |             |          |               |
| Connection:<br>sa<br>W View connection properties                                 |                        |                |              |                 |             |          |               |
| Connection:<br>sa<br><u>Wow connection properties</u><br>Progress                 |                        |                |              | Add             | Catalog .   |          | (emove        |
| Connection:<br>sa<br><u>Wow connection proportica</u><br>Progress<br>2010 Ready   |                        |                |              | Add             | Çətəloq     | j j      | lemove        |
| Connection:<br>38<br>Wew connection proportica<br>Progress<br>Ready               |                        |                |              | Add             | Catalog     | ji       | iemove        |
| Connection:<br>sa<br><u>Vow connection proportica</u><br><u>Progress</u><br>Ready |                        |                |              | Add             | Catalog     |          | lemove        |
| Connection:<br>sa<br><u>Wew connection proportica</u><br>Progress<br>Ready        |                        |                |              | Add             | Catalog     |          | femove        |

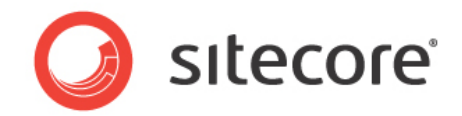

7. Verify that the Sitecore\_EnterpriseCommerce database is now available under the Databases header in the Object Explorer

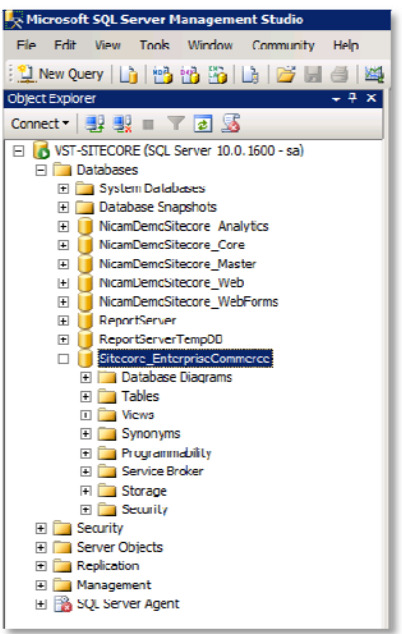

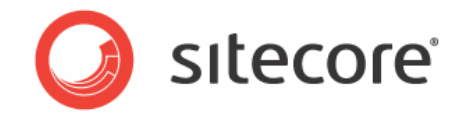

### 3.3 Install Enterprise Commerce Management Console

- 1. Launch the NicamDemo site and log in to the Sitecore desktop as an administrator user
- 2. Click the **Sitecore** button in the lower left corner of the Sitecore desktop and navigate to **Development Tools** -> **Installation Wizard**

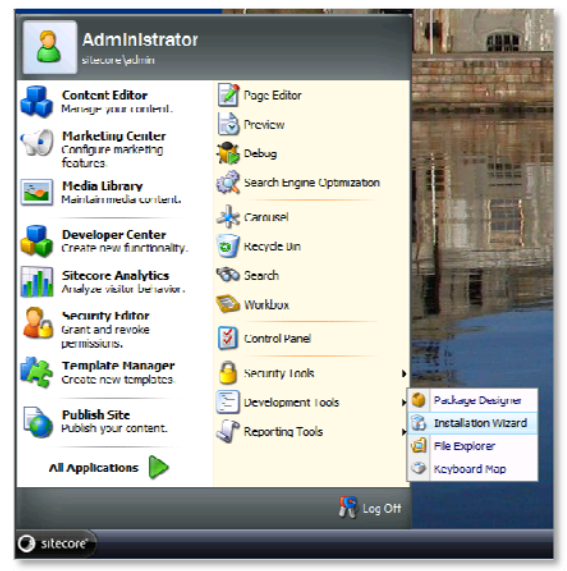

- 3. Within the Installation Wizard, click the Browse button
- 4. Within the Open Package dialog, click the Upload button
- 5. Within the Select Files dialog, click the Browse button
- Using the Choose File to Upload explorer view, browse to C:\Temp\SitecoreEnterpriseCommerceInstall, select Enterprise\_Commerce-3.0.1.zip and click the Open button

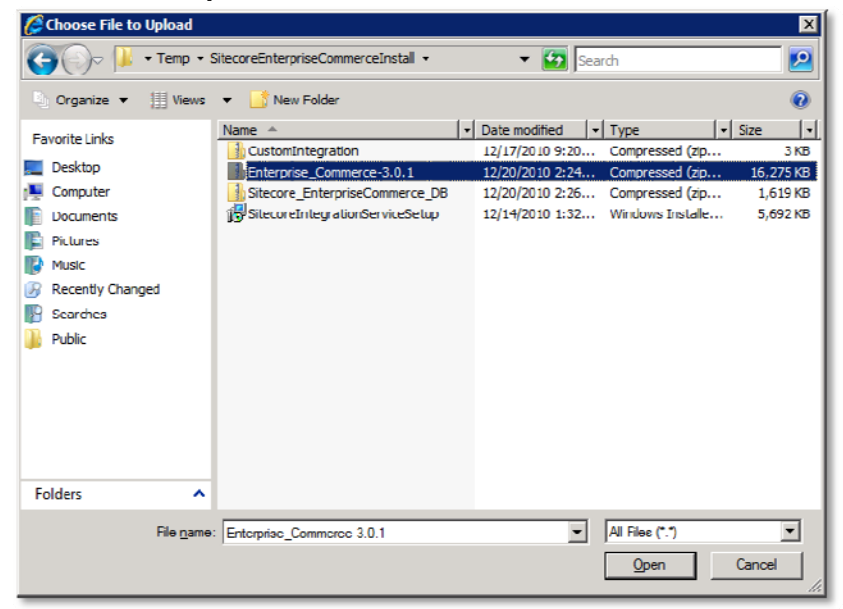

7. Within the Select Files dialog, click the Next button

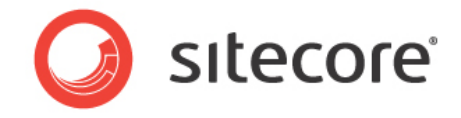

- 8. Click the **Next** button in the **Settings** dialog to upload the *Enterprise\_Commerce-3.0.1.zip* package
- 9. After the upload completes, click the **Finish** button
- 10. The **Open Package** dialog now contains the *Enterprise\_Commerce-3.0.1.zip* package, select it and click the **Open** button

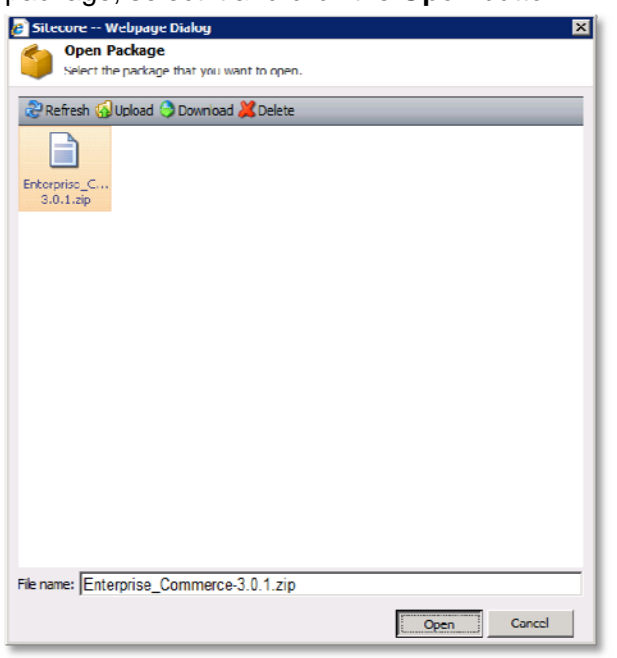

11. Within the Select Package dialog, click the Next button

| 🐞 Installation Wizard                                                                 | ×     |
|---------------------------------------------------------------------------------------|-------|
| Select Package                                                                        | ~     |
| Select a package to install.                                                          |       |
|                                                                                       | ~     |
| Enter the name of the package:                                                        |       |
| Enterprise_Commerce-3 0 1 zip                                                         |       |
|                                                                                       |       |
| Click Drowse to locate the package on the server. Click Upload to upload the package. |       |
| Browse Upload                                                                         |       |
|                                                                                       |       |
|                                                                                       |       |
|                                                                                       |       |
|                                                                                       |       |
|                                                                                       |       |
|                                                                                       |       |
|                                                                                       |       |
|                                                                                       |       |
|                                                                                       |       |
|                                                                                       |       |
|                                                                                       |       |
|                                                                                       |       |
|                                                                                       |       |
|                                                                                       |       |
|                                                                                       |       |
| < Back Next > Ca                                                                      | incel |

12. The Sitecore Enterprise Commerce readme file will display. This readme contains the connection strings that will need to be added to the web.config and connectionstrings.config files later in the installation process. Click the **Next** button to continue

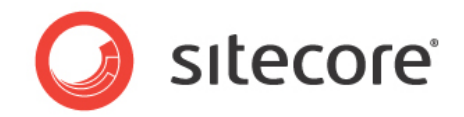

13. The **Ready to Install** dialog will appear, click the **Install** button to install the Enterprise Commerce package

| 🚯 Installation Wi | izard                                                            | X    |
|-------------------|------------------------------------------------------------------|------|
| Ready to Install  | adu ta install the package. Click Testall to install the package |      |
| The waare is rec  | by to install the package. Click anstall to install the package. | (۱   |
|                   |                                                                  |      |
| Package name:     | Enterprise Commerce                                              |      |
| Version:          | 3.0.1                                                            |      |
| Author:           |                                                                  |      |
| Publisher:        |                                                                  |      |
|                   |                                                                  |      |
|                   |                                                                  |      |
|                   |                                                                  |      |
|                   |                                                                  |      |
|                   |                                                                  |      |
|                   |                                                                  |      |
|                   |                                                                  |      |
|                   |                                                                  |      |
|                   |                                                                  |      |
|                   |                                                                  |      |
|                   |                                                                  |      |
|                   |                                                                  |      |
|                   | < Back Install Car                                               | ncel |

- 14. When the installation has completed, ensure that the **Restart the Sitecore client** checkbox is selected and click the **Finish** button
- 15. Enterprise Commerce will now be available in the Sitecore menu

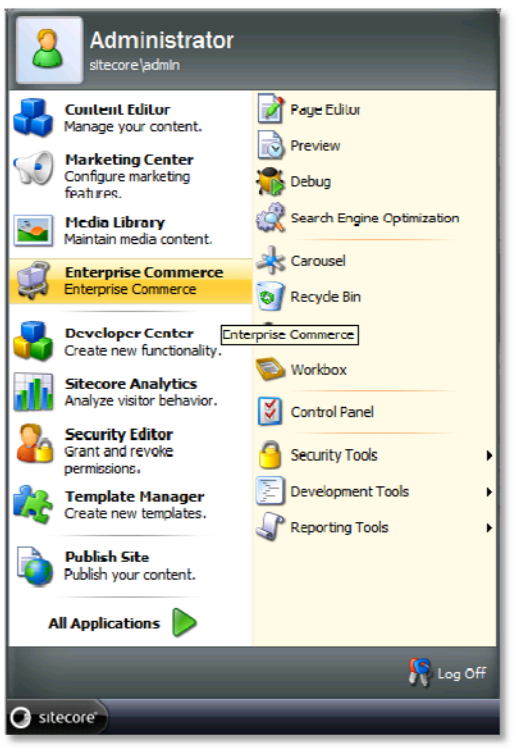

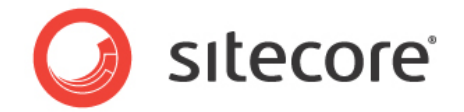

#### 3.4 Connect Enterprise Commerce Management Console to Database

- Open the *Readme.txt* file that displays during the Enterprise Management Console install by clicking the **Sitecore** button in the lower left corner of the Sitecore desktop and navigating to **Development Tools** -> **Installation Wizard**. In the **Installation Wizard** dialogue, the *Enterprise\_Commerce-3.0.1.zip* package should be preselected. Click the **Next** button to view the *Readme.txt* file **Note:** If the *Enterprise\_Commerce-3.0.1.zip* package is not available, follow **Section 3.3**, steps 3 through 11 to upload the package
- 2. Navigate to C:\inetpub\wwwroot\{SiteName}\WebSite (where {SiteName} is the name specified in Section 2.1, Step 8) and open the Web.config file in a text editor such as Notepad
- 3. Using the *Readme.txt* file, copy the first four sections of code and paste them within the specified sections of the *web.config* file
  - a. copy the **configSections** section of code and paste it within the configSections section of the *web.config* file

| •                                                                                                    |
|----------------------------------------------------------------------------------------------------|
| <configsections></configsections>                                                                                                    |
| <pre><aection name="sitecore" type="Sitecore.Configuration.ConfigReader, Sitecore.Kernel"></aection></pre>                                                                                                    |
| <pre><section name="log4net" type="log4net.Config.Log4NetConfigurationSectionHandler, Sitecore.Logging"></section></pre>                                                                                                    |
| <sectiongroup name-"system.web.extensions"="" system.web.<="" td="" type-"system.web.configuration.systemwebextensionssectiongroup,=""></sectiongroup>                                                                                                    |
| <pre><sectiongroup jsonserialization"="" name="scripting" scriptresourcehandler"="" system.web.e<="" td="" type="System.Web.Configuration.ScriptingWebServicesSectionGroup, System.Web.Exter&lt;/td&gt;&lt;/tr&gt;&lt;tr&gt;&lt;td&gt;&lt;section name-" type-"system.web.configuration.scriptingjsonserializationsection,="" webservices"=""></sectiongroup></pre> |
| <pre><section name-"profileservice"="" pre="" system.web.extensi<="" type-"system.web.configuration.scriptingprofileservicesection,=""></section></pre>                                                                                                    |
| <pre><ocction hibernate-configuration"="" name="authenticationService" roleservice"="" type="Whibernate.ffg.ConfigurationSectionHandler, Whibernate"></ocction></pre>                                                                                                    |
| <pre><sectiongroup name="fluorinefx"></sectiongroup></pre>                                                                                                    |
| <pre><section name="settings" requirepermission="false" type="FluorineFx.Configuration.XnlConfigurator, FluorineFx"></section></pre>                                                                                                    |
|                                                                                                    |
| EnterpriseCommerce                                                                                                    |
|                                                                                                    |
|                                                                                                    |

b. Copy the **system.webServer modules** section and paste it within the system.webServer modules section of the *web.config* file

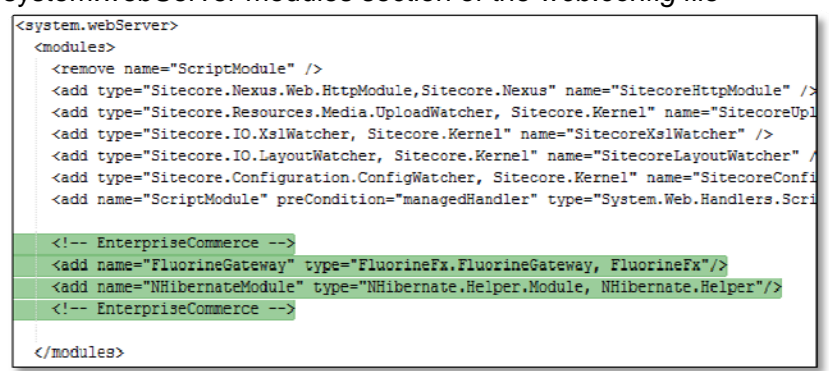

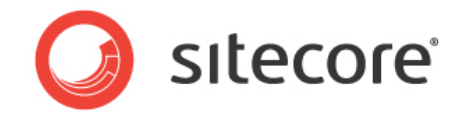

c. Copy the **system.web httpModules** section and paste it within the system.web httpModules section of the *web.config* file

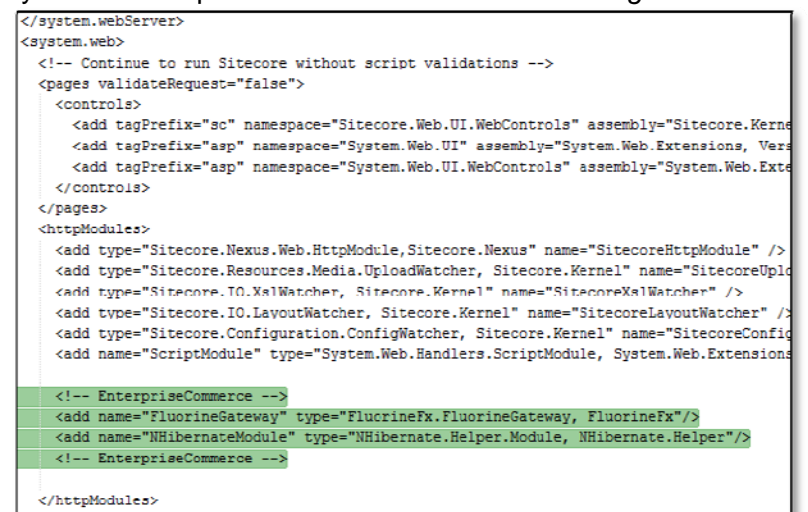

d. Copy the fourth section and paste it at the bottom of the *web.config* file before the closing **</configuration>** tag

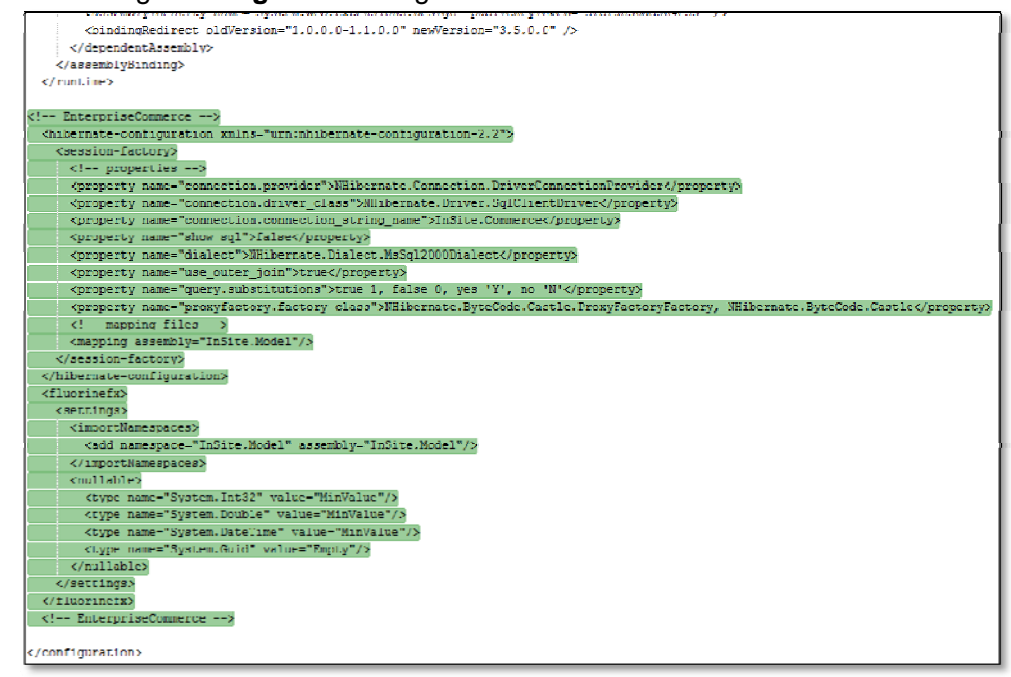

- 4. Save the changes that were made and close the Web.config file
- 5. Navigate to the C:\inetpub\wwwroot\{SiteName}\WebSite\App\_Config directory and open the ConnectionStrings.config file in a text editor

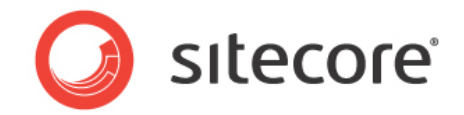

6. Copy the **ConnectionStrings** snippet from the bottom of the *Readme.txt* file and paste it within the *ConnectionStrings.config* file above the closing

#### </connectionStrings> tag

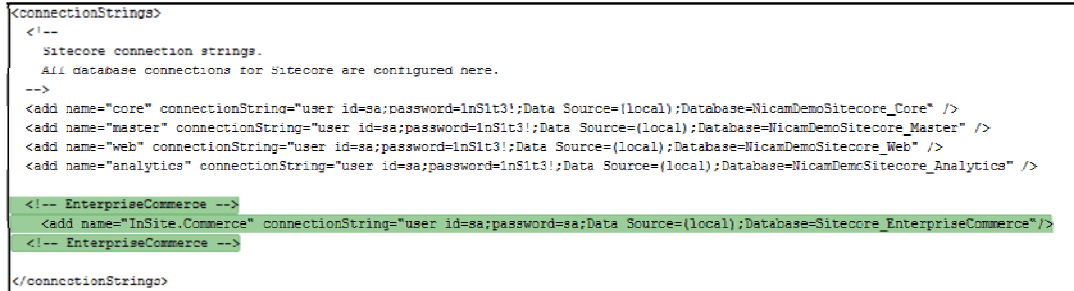

- Modify the user id= and password= portions of line that was pasted into the ConnectionStrings.config file above in Step 5 to reference the user id and password of an account that has access to the Enterprise Commerce database (such as the user id and password that were entered in Section 2.1, Step 11)
- 8. If using a database server other than SQL Express, remove the \SQLEXPRESS text from the connection string that was pasted above in step 5
- 9. Save the changes that were made and close the ConnectionStrings.config file

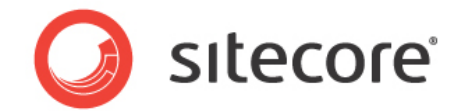

### Chapter 4 Enterprise Commerce Management Console

Now that the Enterprise Commerce Management Console has been successfully installed and configured, it can be accessed within the Sitecore desktop.

#### 4.1 Access the Enterprise Commerce Management Console

- 1. Log in to the Sitecore desktop as a user with administrative privileges
- 2. Click the **Sitecore** button in the lower left corner of the Sitecore desktop and select **Enterprise Commerce**

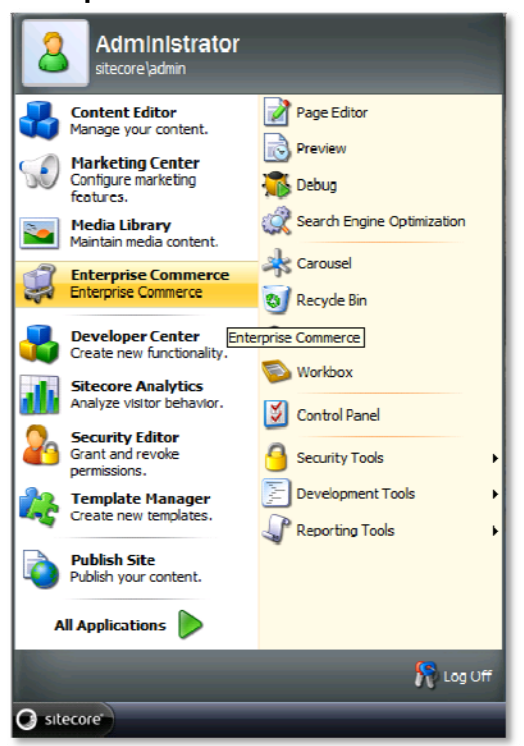

3. The Sitecore Enterprise Commerce Management Console will now launch

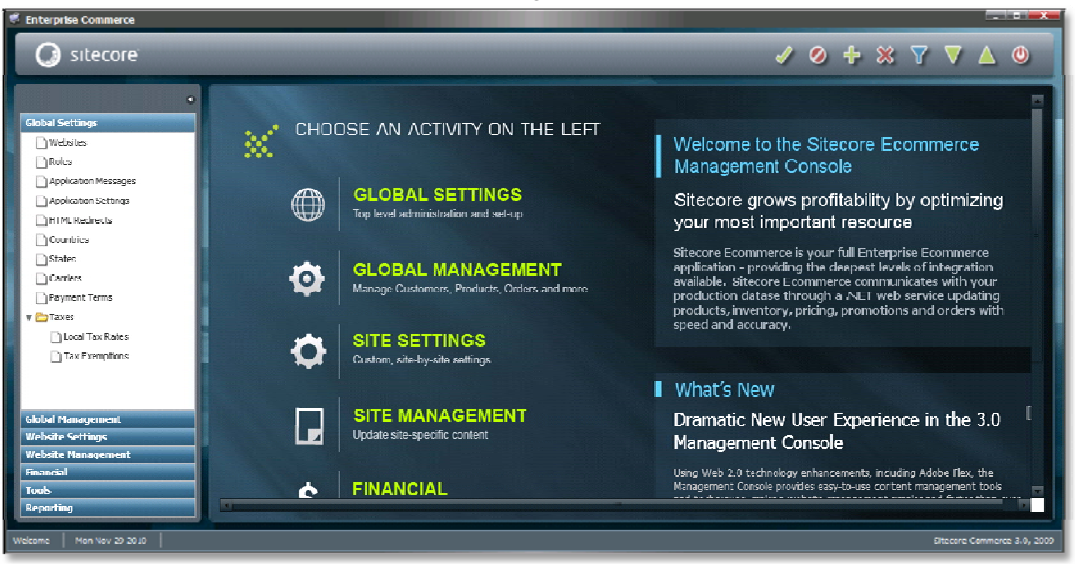

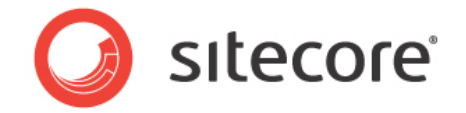

#### 4.2 Validate the Enteprise Commerce Installation

If you are unable complete the following steps, a fatal issue occurred during the installation or management console setup process. Verify the each of the steps within this guide have been correctly follow. In some cases, it may be beneficial to start the installation process over again from the beginning.

- 1. Verify the version and build number:
  - a. Using the left navigation menu, click **Tools** -> **About**
  - b. At the time of this document, the current version is 3.0.1 and the current build is 22524. If your version is out of date, please download the latest build from the Sitecore developer network.

| bout Regis  | tration Plugins     |                     |                 |
|-------------|---------------------|---------------------|-----------------|
| Sitecore (  | Commerce 3.0.       | .22524              |                 |
| Convright @ | 2010. Insite Softv  | are Solutions. Inc. |                 |
| copyright ( | , 2010, Insice Bore |                     |                 |
| Module      | Status              | Count               | Expiration Date |
|             |                     |                     |                 |

- 2. Validate that the database is properly connected and new records can be created:
  - a. Using the left navigation menu, Click Global Management -> Sales Reps
     \*Note: Because the database contains no Sales Rep records, a warning message will appear
  - b. Click Add New 🐨 on the toolbar
  - c. Enter a name or string in the Name field in the Sales Rep Information section

| Details Content       |         |   |                |  |                  |   |  |  |  |
|-----------------------|---------|---|----------------|--|------------------|---|--|--|--|
|                       |         |   |                |  |                  |   |  |  |  |
| Sales Rep Information |         |   |                |  |                  |   |  |  |  |
|                       |         |   |                |  |                  |   |  |  |  |
|                       | Name    | 2 | Test Sales Rep |  | Sales Rep Number |   |  |  |  |
|                       | Title   | 2 |                |  | Code             |   |  |  |  |
|                       | Phone ' | 1 |                |  | Reference Number |   |  |  |  |
|                       |         | - |                |  |                  | - |  |  |  |
|                       | Phone 2 | 2 |                |  |                  | C |  |  |  |
|                       |         |   |                |  | Colora Managara  |   |  |  |  |

- d. Click Accept Changes 🗹 to save the record
- e. Leave the Sales Rep section by clicking an alternate section from the left navigation menu, such as Dealer
- f. Re-enter the Sales Rep section by clicking it in the left navigation menu
- g. Verify that the record that was previously created is present in the Sales Rep grid view

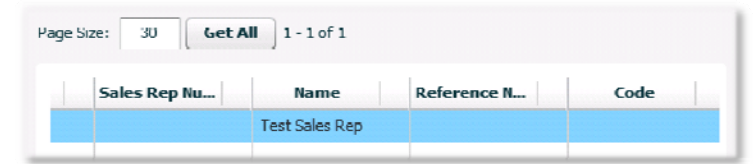

- h. Select the record and click Mark to Delete
- i. Click Accept Changes d to remove the record